## 法院電子支付訴訟費用使用流程

## (網頁版)

\* 「一戶通」與「商社通」支付訴訟費用及查閱憑單的操作流程相同。

持有由法院發出的訴訟費用憑單、憑單編號或付款二維碼的人士,得透過法院專屬電子平台 或統一電子平台支付訴訟費用。

1. 進入「法院電子支付訴訟費用」服務

服務入口:法院網站「法院電子平台」、「一戶通」或「商社通」網站。

- 點擊【服務】→【部門】→【法院】→【法院電子支付訴訟費用】→【進入】。
- 2. 查詢憑單狀況
  - ▶ 輸入憑單編號及驗證碼。
  - ▶ 點擊【查詢】,頁面會顯示相關憑單狀況:
    - 「已過期」
    - 「已付款」
    - 「已失效」
    - 「待付款」

3. 支付程序

- ▶ 如屬「待付款」的憑單,可點擊【去付款】進行支付。
- ▶ 揀選電子支付工具後點擊【立即付款】。
- ▶ 跳轉至電子支付平台。
  - 可使用的電子支付工具:
    - ◆ Visa 信用卡
    - ◆ MasterCard 信用卡
    - ◆ 銀聯信用卡
    - ◆ 銀聯雲閃付

- ◆ 澳門中銀手機銀行支付
- ◆ BNU APP 手機應用程式
- ◆ 豐付寶
- ◆ 廣發銀行移動支付
- ◆ 國際付
- ◆ 工銀 e 支付
- ◆ 極易付
- ◆ 支付寶(澳門錢包)
- ♦ MPay 澳門錢包
- 4. 完成支付

成功支付後,頁面會由電子支付平台自動跳轉至「法院電子平台」。

▶ 點擊【已完成支付】,頁面會顯示已付款的資訊。

(註:服務使用者在憑單所載的支付期限內喚起選擇電子支付工具頁面且成功完成支付, 則服務使用者喚起選擇電子支付工具頁面的時間視為完成支付相關費用的時間。)

## 5. 查詢憑單詳細資料

- ▶ 登入帳戶(「一戶通」或「商社通」)。
- ▶ 進入服務頁面後點擊【查詢憑單詳細資料】。
  - 「待付款」憑單:
    - ◆ 點擊【詳細內容】一欄的 PDF 圖示,可查閱憑單的電子檔;
    - ◆ 如查看後欲進行支付,點擊【操作】一欄的\$圖示,進入支付程序。
  - 「已付款」憑單
    - ◆ 點擊【詳細內容】一欄的 PDF 圖示,可查閱憑單的電子檔;
    - ◆ 點擊【收據】一欄的 PDF 圖示,可查閱收據的電子檔。

## ■ 「其它」憑單

- ◆ 可查看「已過期」或「已失效」的憑單紀錄;
- ◆ 點擊【詳細內容】一欄的 PDF 圖示,可查閱憑單的電子檔。